How to configure caller recognition and screen-pop for:

# **RPM Telco**

Contact replication method: RPM API Screen pop method: URL

## Prerequisites

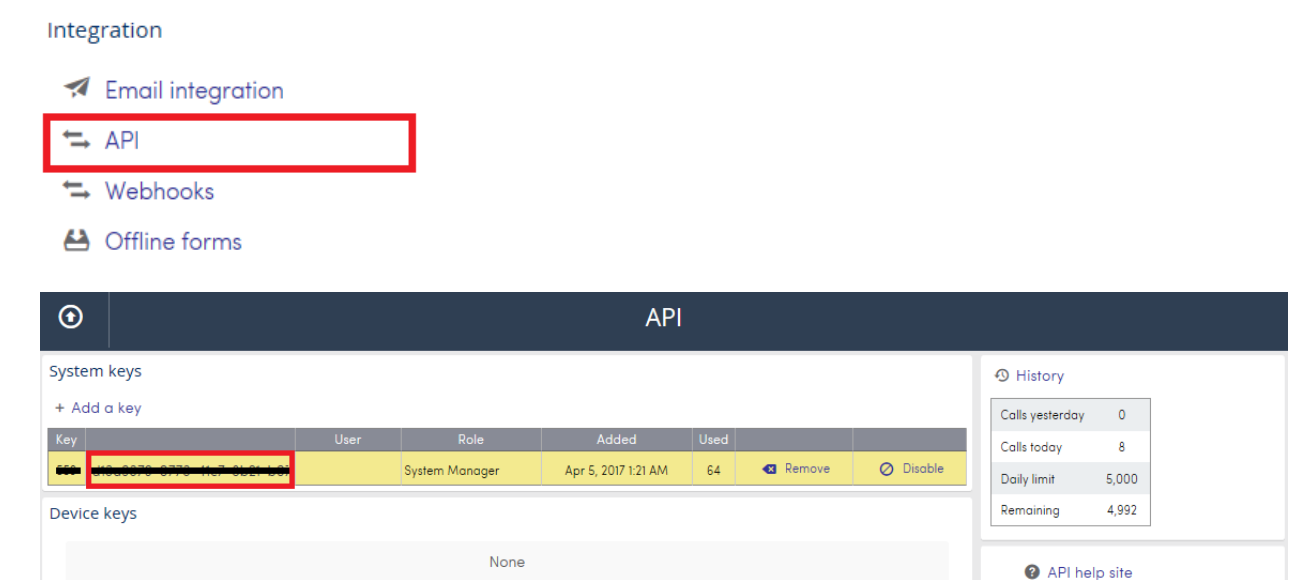

#### Notes

For outbound dialing, simply select a phone number and press <Pause> (default hotkey) to dial.

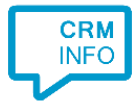

∷ List of process IDs
 ∷ List of view IDs
 ∷ List of Action Type IDs

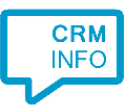

# **Configuration steps**

1) Start by clicking 'add recognition' in the <u>Recognition Configuration Tool</u> (this is done automatically if no configuration has yet been configured). From the list of applications, choose 'RPM Telco', as shown below.

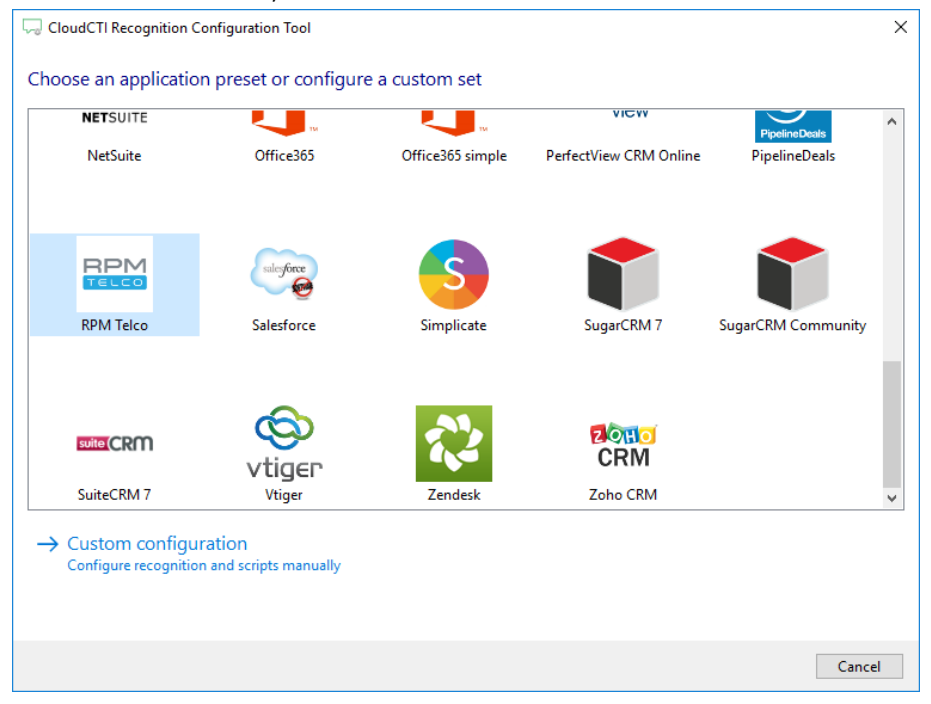

2) Enter the API Key to connect via the RPM API.

| 🥽 CloudCTI Recognition Configuration Tool |                                         |  |  |  |
|-------------------------------------------|-----------------------------------------|--|--|--|
| Please enter your RPM Telco API key 📷     |                                         |  |  |  |
| API key                                   | 30000000X-3000X-3000X-3000X-30000000000 |  |  |  |
|                                           |                                         |  |  |  |
|                                           |                                         |  |  |  |
|                                           |                                         |  |  |  |
|                                           |                                         |  |  |  |
|                                           |                                         |  |  |  |
|                                           |                                         |  |  |  |
|                                           |                                         |  |  |  |
|                                           |                                         |  |  |  |
|                                           |                                         |  |  |  |
|                                           |                                         |  |  |  |
|                                           |                                         |  |  |  |
|                                           |                                         |  |  |  |
|                                           |                                         |  |  |  |
|                                           | Back Next Cancel                        |  |  |  |

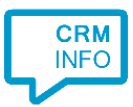

## 3) Choose which fields to display in the call notification on an incoming call.

| U     | Contact name: DisplayName Number: Caller number |
|-------|-------------------------------------------------|
|       | Source: Application name                        |
|       |                                                 |
|       |                                                 |
| Windo | ws allows a maximum of 255 characters           |
|       | Add recognition field Add call field            |
|       |                                                 |
|       |                                                 |
|       |                                                 |
|       |                                                 |
|       |                                                 |
|       |                                                 |
|       |                                                 |
|       |                                                 |

4) Check the configuration summary and click finish to add the recognition from RPM Telco.

| CloudCTI Recognition Configuration Tool | × |  |
|-----------------------------------------|---|--|
| Summary                                 |   |  |
| Application                             |   |  |
| RPM Telco                               |   |  |
| Recognition                             |   |  |
| Recognition from RPM Telco              |   |  |
| Scripts                                 |   |  |
| Show Contact: Open webpage \$(PopUpUri) |   |  |
|                                         |   |  |
|                                         |   |  |
|                                         |   |  |
|                                         |   |  |
|                                         |   |  |
|                                         |   |  |
|                                         |   |  |
|                                         |   |  |
|                                         |   |  |
|                                         |   |  |
|                                         |   |  |
| Back Finish Cancel                      |   |  |